# 确定从云互联PSTN到呼叫计划的迁移流程

### 目录

| <u>简介</u>       |  |  |
|-----------------|--|--|
| <u>先决条件</u>     |  |  |
| <u>要求</u>       |  |  |
| <u>使用的组件</u>    |  |  |
| <u>背景信息</u>     |  |  |
| <u>思科PSTN团队</u> |  |  |
|                 |  |  |

<u>步骤</u>

### 简介

本文档介绍客户手动从云连接PSTN迁移至思科呼叫计划的步骤。

## 先决条件

要求

Cisco 建议您了解以下主题:

- Webex Calling
- 控制中心
- 为Webex呼叫客户提供的PSTN服务
- 客户必须拥有云互联PSTN服务

## 使用的组件

本文档中的信息都是基于特定实验室环境中的设备编写的。用于本文的所有设备始于初始(默认 )配置。如果您的网络处于活动状态,请确保您了解所有命令的潜在影响。

### 背景信息

客户可随时更改其PSTN提供商并将服务迁移至思科呼叫计划。

根据<u>思科呼叫计划使用入门</u>文档,从云连接的PSTN到思科呼叫计划的迁移必须手动完成,因为尚 未提供针对此选项的自助服务。

#### 思科PSTN团队

如果您在设置思科呼叫计划位置时难以移植或请求号码,我们的思科PSTN团队将全力提供支持。

思科PSTN团队可以帮助:

- 移植
- 任何与您获得的号码相关的问题
- 订购新号码

#### 步骤

创建新位置并将其分配给PSTN连接时,连接会完全链接到位置,并且无法与其取消关联,除非删 除位置。

由于思科呼叫计划正在成为新的提供商,管理员无法仅仅修改其位置上的连接;他们必须创建新的 连接。

另一方面,当前位置号码属于云连接的PSTN运营商,要继续使用,必须将号码转接到新的运营商 ,在本例中为思科。

要启动迁移过程,请继续后续步骤。

步骤1:创建新位置。

- 1. 导航到位置 > 管理位置 >选择您的首选选项。在本示例中,选择手动创建。
- 2. 系统将显示下一个屏幕,您可在其中输入信息,如位置名称、国家/地区、地址等。

| Location name *                    |                                                                                          |  |  |
|------------------------------------|------------------------------------------------------------------------------------------|--|--|
| Enter a location name              | Map Satellite                                                                            |  |  |
| Country / Region *                 |                                                                                          |  |  |
| Select a country                   | ASIA<br>NORTH EUROPE                                                                     |  |  |
| Address *                          | AMERICA<br>Atlantic<br>Ocean                                                             |  |  |
| Q Search address                   | FRICA                                                                                    |  |  |
| Address line 2 (optional)          | acific AMERICA Indian OCEANIA                                                            |  |  |
| City / Town                        |                                                                                          |  |  |
| Enter the city / town              |                                                                                          |  |  |
| State / Province / Region          | +                                                                                        |  |  |
| Select a state / province / region | ANTARCTICA                                                                               |  |  |
| ZIP / Postal Code                  | Keyboard shortcuts Map data ©2024 Terms                                                  |  |  |
| Enter the ZIP / postal code        | update the latitude/longitude and the address if a match is found.                       |  |  |
| Latitude: 0 • Longitude: 0 Edit    | riangle To show the exact latitude and longitude, enter your address                     |  |  |
| Timezone                           | and select from the dropdown. The suggested address will<br>update the pin for accuracy. |  |  |
| Select a timezone                  |                                                                                          |  |  |
| Email language 🛈                   |                                                                                          |  |  |
| English - American English 🗸 🗸     |                                                                                          |  |  |
|                                    |                                                                                          |  |  |

此时将显示确认创建新位置的屏幕。

第二步:导航到服务 > 呼叫 > PSTN > 订单,然后点击之前订单。

第三步:单击Open a Cisco Calling Plans support case链接。

| Calling                                                 | All time displayed on this p | age is in Location New York configured timez Show More                |
|---------------------------------------------------------|------------------------------|-----------------------------------------------------------------------|
| Numbers Virtual Lines Call Routing Managed              |                              |                                                                       |
|                                                         | Order overview               |                                                                       |
| Providers Orders                                        | Date                         | 06/11/2024 3:04 PM (America/New_York)                                 |
| E                                                       | Location                     | New York                                                              |
|                                                         | Туре                         | Move Numbers                                                          |
| Order ID Order Date $\downarrow$                        | Number type                  | Default Numbers                                                       |
| ce61ac2d-8143-4e92-bfb5-c42379eb865a 06/11/2024 01:04:3 | Carrier                      | Cisco Calling Plans (US)                                              |
| 32d59fd5-aa20-4813-a129-488bc98cbc76 05/31/2024 05:53:: | Status 🛈                     | <ul> <li>Provisioned 06/11/2024 3:04 PM (America/New_York)</li> </ul> |
| ffac578b-db23-402e-85e0-121f5fd13827 07/18/2023 11:47:5 | Order details                |                                                                       |
|                                                         | Phone Numbers                | 1 >                                                                   |
|                                                         | Open a Cisco Calling Plans s | upport case 🖸                                                         |

Control Hub中的订单页面。

#### 您将被重定向到"Webex呼叫合作伙伴帮助中心"页面:

| Cisco Webex<br>Calling Partner Help Center                                                                    |
|----------------------------------------------------------------------------------------------------|
| Dashboard                                                                                                    |
| Welcome to Cisco Webex Calling Partner Help Center                                                            |
| Review FAQ<br>Check out answers to the most frequently asked questions.<br>Review FAQ                         |
| Open a case<br>Can't find the answers you're looking for? Open a case to address one of the following issues. |
| Ordering new numbers Ordering new numbers                                                                     |

Cisco Webex Calling Partner Help Center主页。

#### 第四步:选择移植现有号码。

第五步:在打开的新框中填写所需信息,然后提交请求。

| Enter Case Details                  |
|-------------------------------------|
| Velue cannot be blank               |
| Country *                           |
| Select 🗸                            |
| .ocation Name *                     |
| Affret de veux en ed hele with?     |
| Porting existing numbers            |
| Please select specific issue type * |
| Select 🗸                            |
| Partner Organization ID             |
| Partner Company Name                |
| Partner Contact Name                |
| Partner Contact Email               |
| Customer Org ID *                   |
| Customer Company Name *             |
| Customer Contact Name *             |
| mitfuent                            |

思科PSTN团队案例的案例详细信息。

我们的思科PSTN团队将在号码迁移过程中提供其他支持。

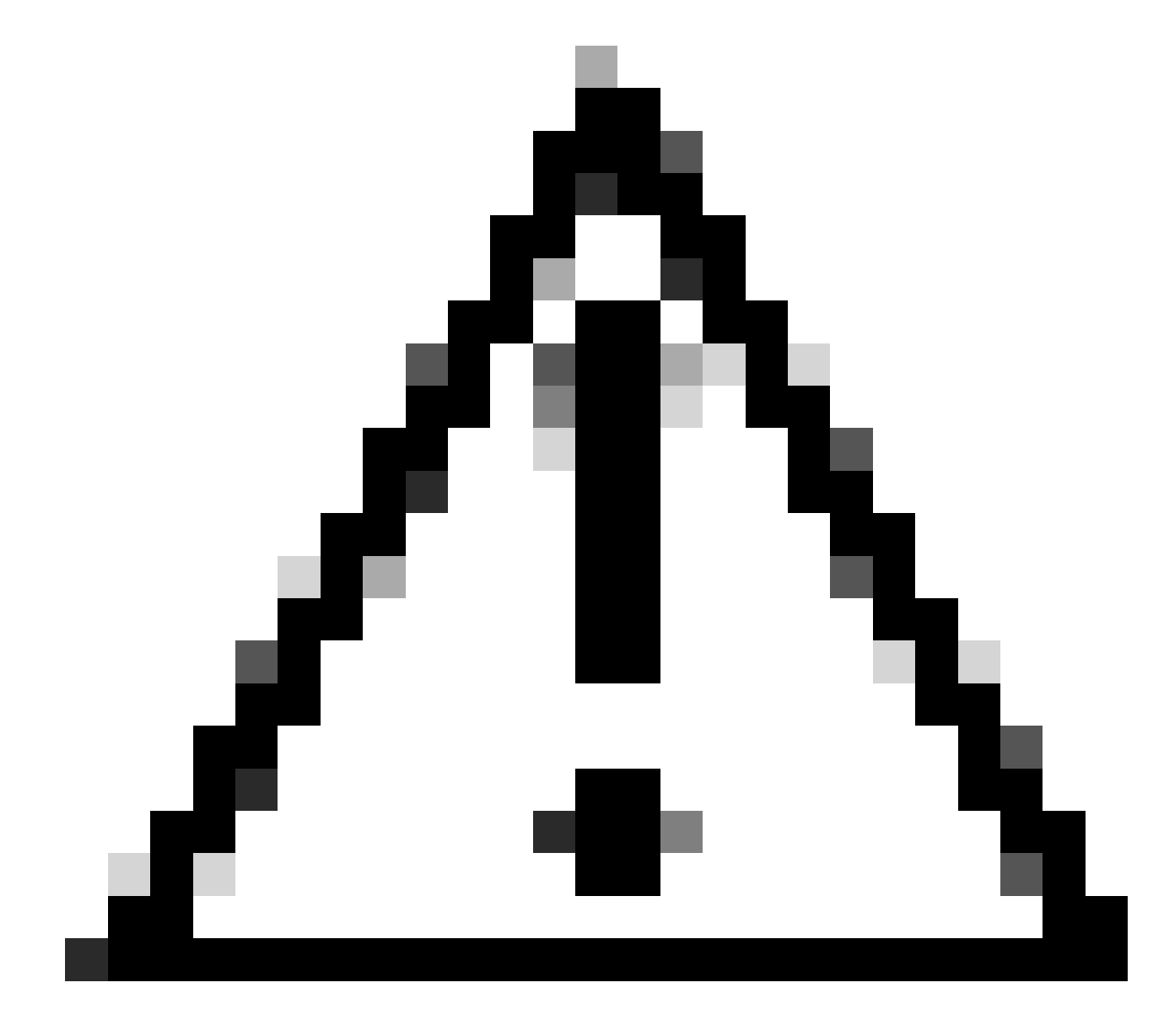

注意:请注意,任何移植过程都涉及服务中断,因为号码会从一个承运人转移至另一个承运人,并且您的Control Hub中的位置会更改。这就需要安排维护时段或移植的特定日期。 我们的PSTN团队随时准备在整个过程中提供帮助,以尽可能最大程度地减小影响。

#### 关于此翻译

思科采用人工翻译与机器翻译相结合的方式将此文档翻译成不同语言,希望全球的用户都能通过各 自的语言得到支持性的内容。

请注意:即使是最好的机器翻译,其准确度也不及专业翻译人员的水平。

Cisco Systems, Inc. 对于翻译的准确性不承担任何责任,并建议您总是参考英文原始文档(已提供 链接)。